## EMBARGO DEV. AEAT FICHEROS. FASE 2

Recaudación Ejecutiva/Embargo/Embargo Dev. AEAT ficheros. Fase 2

Administración de ficheros de intercambio de información entre las entidades locales y la Agencia Tributaria. La ventana permite la búsqueda de los ficheros de las diferentes series así como la carga de los ficheros enviados por la Agencia Tributaria.

## Operativa

| Embargo Dev. AEAT ficheros. Fase 2 |          |               |                      |                |                    |                     |
|------------------------------------|----------|---------------|----------------------|----------------|--------------------|---------------------|
| Seri                               | e        | Tipo Fichero  | № Fichero Fecha desd | le Fecha Hasta |                    |                     |
|                                    | Opciones |               |                      |                | 😫 👌 Alta           | 🔎 Buscar 💌 Imprimir |
|                                    | SERIE    | CLASE FICHERO | COD. FICHERO         | FECHA CREACIÓN | . USUARIO CREACIÓN | TOTAL DETALLES      |
|                                    |          |               |                      |                |                    |                     |
|                                    |          |               |                      |                |                    |                     |
|                                    |          |               |                      |                |                    |                     |
|                                    |          |               |                      |                |                    |                     |
|                                    |          |               |                      |                |                    |                     |
|                                    |          |               |                      |                |                    |                     |
|                                    |          |               |                      |                |                    |                     |
|                                    |          |               |                      |                |                    |                     |

La ventana de búsqueda contiene los siguientes filtros:

**Serie:** Desplegable con las diferentes series en la que se agrupan los embargos.

**Tipo de fichero:** Desplegable que permite filtrar los ficheros por su origen.

Número de fichero: Filtro como código de fichero.

Fecha desde: Filtro de ficheros por fecha de creación.

Fecha Hasta: Filtro de ficheros hasta la fecha de creación.

Descripción de los campos que salen en la rejilla de búsqueda:

Serie: Serie de embargo al que pertenece el fichero.

Clase Fichero: Si se trata de fichero de envío o de retorno de errores.

**Fecha creación:** Fecha y hora de creación/importación del fichero de intercambio de información en la aplicación.

**Usuario Creación:** Usuario de la aplicación que creó o importo el fichero.

**Total detalles:** Total de contribuyentes en el fichero de envío/Retorno.

**Imp. Total detalles:** Importe total de las diligencias de embargo enviadas en el fichero de envío.

**Total Det. Comprobados:** Total de los detalles del fichero de envío que ha identificado la Agencia Tributaría de los ficheros enviados.

**Imp. Total Comprobado**: Importe total de las diligencias identificadas correctamente por al Agencia Tributaria en el fichero de envío.

**Resultado validación**: Resultado de la carga del fichero de envío remitido en el fichero de retorno por la Agencia Tributaria.

**Código Electrónico**: Si el resultado de la validación es positivo el fichero de retorno contiene el código electrónico de validación generado por la Agencia Tributaria.

**Ruta fichero**: Ruta de carga o grabación física de los ficheros en la Red de área local de la entidad.

Si se pulsa el botón derecho del ratón, saldrá el menú contextual, o bien en el botón de opciones, se tendrán las siguientes opciones:

**Cargar**: Permite la carga de los ficheros de retorno enviados por la Agencia Tributaria.

**Ver detalles**: Muestra los detalles de los ficheros, en el caso de tratarse de ficheros de envío mostrará los contribuyentes, expedientes he importes de embargo así como el origen de dicho importe (Deuda tributaria, no tributaria o mixta). Si se trata de un fichero de retorno mostrará el listados de los diferentes errores detectados en el fichero de envío, en que tipo de registro se encuentran esos errores, así como el número de concurrencias de dicho error producidas.

**Procesar:** La opción sólo funciona si se trata de un fichero de envío, en este caso, genera la información de envío físicamente en un fichero plano de texto para su envío a la Agencia Tributaria.

**Eliminar Fichero:** Opción sólo disponible para la eliminación de ficheros de retorno cargados erróneamente.

Al pulsar el botón de alta, saldrá el siguiente formulario. Dicho formulario nos permite elegir la serie a la que se le va a agregar el fichero de retorno de la Agencia Tributaria.

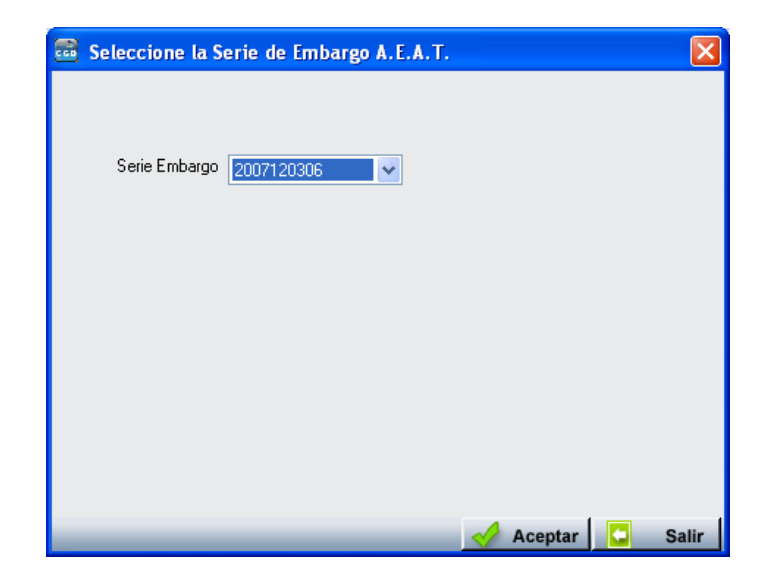

Al pulsar el botón **buscar**, la aplicación localizará los ficheros que cumplan con los filtros que el usuario ha introducido Al pulsar el botón **Imprimir**, se abrirá la vista preliminar de impresión de los registros localizados en la búsqueda.